## Verificación

Para realizar la verificación es necesario ingresar al sistema (Ver guía ¿Cómo ingreso al sistema?) y realizar lo siguiente:

 Haz clic en Gestión de la ciudadanía y partidos políticos (Ubicado en el menú lateral izquierdo) y selecciona Verificación.
O classifica y anticipation de la ciudadanía y partidos políticos (Ubicado en el menú lateral

2. Selecciona la opción Verificar requisitos.

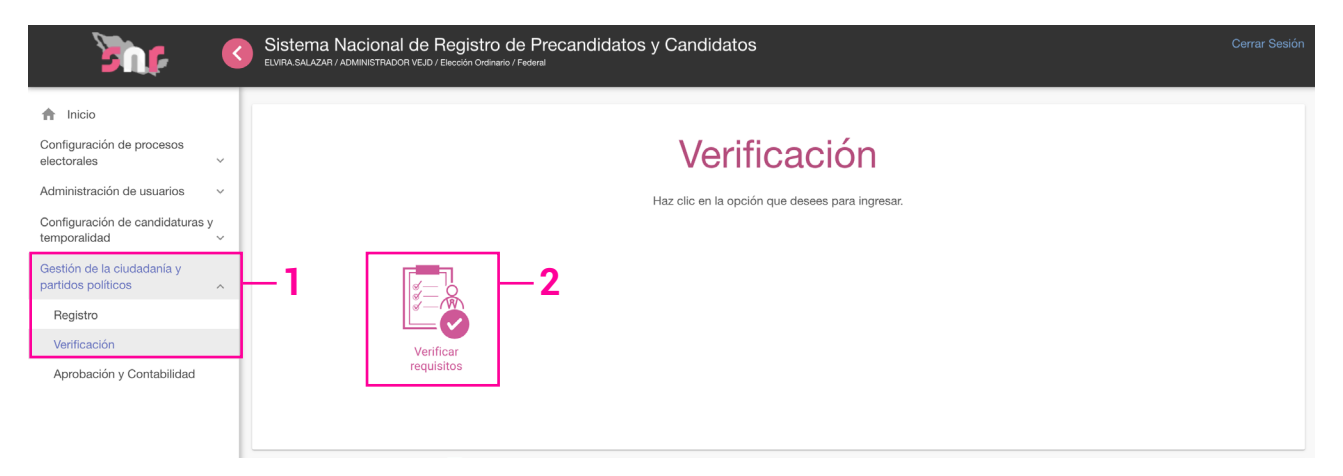

- 3. Selecciona el tipo de registro que deseas verificar.
- 4. Selecciona la candidatura.
- 5. Opcionalmente podrás seleccionar la entidad y el distrito.

| Verificación                                                          |                                                                                                    |  |        |                    |                       |                             |  |  |  |
|-----------------------------------------------------------------------|----------------------------------------------------------------------------------------------------|--|--------|--------------------|-----------------------|-----------------------------|--|--|--|
| Selecciona los campos necesarios para la consulta                     |                                                                                                    |  |        |                    |                       |                             |  |  |  |
| Los campos marcados con (') son obligatorios.                         |                                                                                                    |  |        |                    |                       |                             |  |  |  |
| Los elementos marcados con un                                         |                                                                                                    |  |        |                    |                       |                             |  |  |  |
| indican que pueden ser marcados para identificar las inconsistencias. |                                                                                                    |  |        |                    |                       |                             |  |  |  |
| * Selecciona el tipo de registro que deseas verificar                 |                                                                                                    |  |        |                    |                       |                             |  |  |  |
|                                                                       | Personas interesadas en postularse como candidatura independiente O Candidaturas / Candidaturas independientes 3 |  |        |                    |                       |                             |  |  |  |
|                                                                       | Selecciona la candidatura                                                                                        |  |        |                    |                       |                             |  |  |  |
|                                                                       |                                                                                                    |  |        |                    |                       |                             |  |  |  |
|                                                                       | Selecciona la entidad Selecciona el distrito                                                                     |  |        |                    |                       |                             |  |  |  |
| TODAS                                                                 | TODAS V Selecciona una opción V                                                                                  |  |        |                    |                       |                             |  |  |  |
|                                                                       |                                                                                                    |  |        |                    |                       |                             |  |  |  |
| Acciones                                                              | Folio                                                                                                    |  | Nombre | Clave elector      | Tipo de candidatura   | Entorno geográfico          |  |  |  |
| $\mathbf{e}$                                                          | ASP000007 MARISOL F                                                                                              |  | ORTEGA | OLIKII90010101H222 | DIPUTACIÓN FEDERAL MR | CIUDAD DE MÉXICO/14-TLALPAN |  |  |  |
| Q Visualizar                                                          |                                                                                                    |  |        |                    |                       |                             |  |  |  |

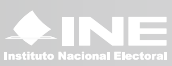

6. Haz clic en el menú ubicado en el apartado Acciones y selecciona Visualizar.

| Acciones     | Acciones Folio |                    | Clave elector              | Tipo de candidatura   | Entorno geográfico          |  |  |
|--------------|----------------|--------------------|----------------------------|-----------------------|-----------------------------|--|--|
| $\mathbf{e}$ | ASP000007      | MARISOL RUIZ ORTEG | A OLIKII90010101H222       | DIPUTACIÓN FEDERAL MR | CIUDAD DE MÉXICO/14-TLALPAN |  |  |
| ۹v           | isualizar      |                    | <b>−</b> 6 κ< <b>0</b> > > |                       |                             |  |  |
| _            |                |                    |                            |                       |                             |  |  |
|              |                |                    |                            |                       |                             |  |  |

En la pantalla parecerán los datos capturados.

**7.** Si identificas información incorrecta activa la **casilla de verificación** la cual se encuentra a la izquierda de cada dato.

8. Escribe un comentario referente a la casilla que activaste o especifíca el motivo.

| > Datos de la suplencia del aspirante propietario/a |                                                              |                   |  |  |  |  |  |  |
|-----------------------------------------------------|--------------------------------------------------------------|-------------------|--|--|--|--|--|--|
| > Asociación civil                                  |                                                              |                   |  |  |  |  |  |  |
| > Representante legal                               |                                                              |                   |  |  |  |  |  |  |
| Responsable de finanzas                             |                                                              |                   |  |  |  |  |  |  |
| ¿Serás tu propio/a responsable de finanzas?         |                                                              |                   |  |  |  |  |  |  |
| □ Nombre(s): 7-                                     | ☑ Primer apellido:                                           | Segundo apellido: |  |  |  |  |  |  |
| CECILIA                                             | ROJAS                                                        | LOPEZ             |  |  |  |  |  |  |
| CURP.                                               | RFC:                                                         | Clave de elector: |  |  |  |  |  |  |
| BGTT900101HMCDMN55                                  | BGTT900101HMC                                                |                   |  |  |  |  |  |  |
| Describe las inconsistencias: El apellido es ROSAS  | 8                                                            |                   |  |  |  |  |  |  |
| >                                                   | > Documentación adjunta                                      |                   |  |  |  |  |  |  |
| >                                                   | > Informe de capacidad económica del aspirante propietario/a |                   |  |  |  |  |  |  |
| > Datos complementarios                             |                                                              |                   |  |  |  |  |  |  |
| Enviar Inconsistencias 9                            |                                                              |                   |  |  |  |  |  |  |

9. Una vez concluida la verificación de datos, haz clic en Enviar inconsistencias.

**Nota:** El ciudadano recibirá un correo electrónico con las observaciones derivadas de la verificación lo cual ayudará a agilizar la actualización de datos o de documentación adjunta (según sea el caso) sin embargo, la Junta Distrital deberá emitir el oficio de omisiones correspondiente y entregarlo al ciudadano.

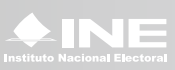